# OVH CLOUD TO MICROSOFT CLOUD

## Migrating OVH Mails to Office 365 using Office 365 Migration Tool

#### Abstract

With the advent of cloud and cloud based solutions, admins face difficulties performing day-today admin tasks using new cloud tools and solution. This guide would help admins migrate existing corporate mails siting on non-traditional mail servers to Office 365

> Brian Mpafe bmpafe@gmail.com

#### MIGRATING Emails from OVH Mail Servers to O365 or Exchange Online Cloud (This procedure also works for any non-traditional mail servers on the internet)

Case Study: Kangaroo IT has 300 email accounts on the OVH Mail servers and would want to migrate to Microsoft O365 or Exchange Online. The 300 email accounts all end with @kangarooit.net

#### Prerequisites:

An existing O365 tenant created and registered for Kangaroo IT named kangarooit.net. With 300 the required number of licenses purchased. (See how to create an Office 365 tenant from here)
After registering kangarooit.net domain in Office 365 do not configure mail routing. This would be done after migration is complete.

### Contents

| Step 1: Login into OVH servers as admin and export user accounts                                                                                    | 3       |
|----------------------------------------------------------------------------------------------------|---------|
| Step 2: Format and import user accounts in a csv file into O365 to create all 300 users in the tenant                                               | 6       |
| Step 3: Give all 300 users in the tenant a default password and their required licenses                                                             | 10      |
| Step 4: Modify the passwords of all 300 user accounts in the OVH mail servers i.e give them the same default password. (This would help in future). | ;<br>12 |
| Step 5: Use the Migration Utility provided by O365 to migrate the mails                                                                             | 13      |
| Step 6: Finish configuring the tenant so that mails start being routed to O365 and NOT OVH                                                          | 15      |

Note: For this task we are going to use the migration tool that ships with O365. The one that ships with OVH <u>does not</u> offer any bulk mail migration.

## Step 1: Login into OVH servers as admin and export user accounts

### 1.1 Go to https://www.ovh.ie

| (i) 🔒 https://www.ovh.ie       |                                               |                            | C Q Search                              | <b>1</b>                     | Ê   |
|--------------------------------|-----------------------------------------------|----------------------------|-----------------------------------------|------------------------------|-----|
| To continue browsi             | ng this website, you must accept the use of c | cookies to ensure the best | experience on our website. <u>Learn</u> | more and manage cookies      | k   |
| OVH.ie<br>Innovation is Freedo | ım                                            |                            | Control Panel   Webma                   | ail   Support   Guides   📕 📕 | Sei |
| Web                            | Dedicated                                     | Cloud                      | Startup accel                           | lerator                      | Abc |
| Brand new Intel® Xeon® BY      | <sup>6 processors</sup><br>New Intel® Xeon®   | E3v6 .                     |                                         |                              |     |

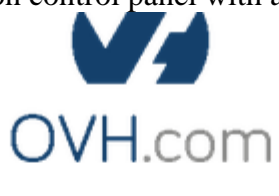

# Log in to OVH

| 011220-0V | ı     |  |
|-----------|-------|--|
| •••••     | •     |  |
|           | Login |  |

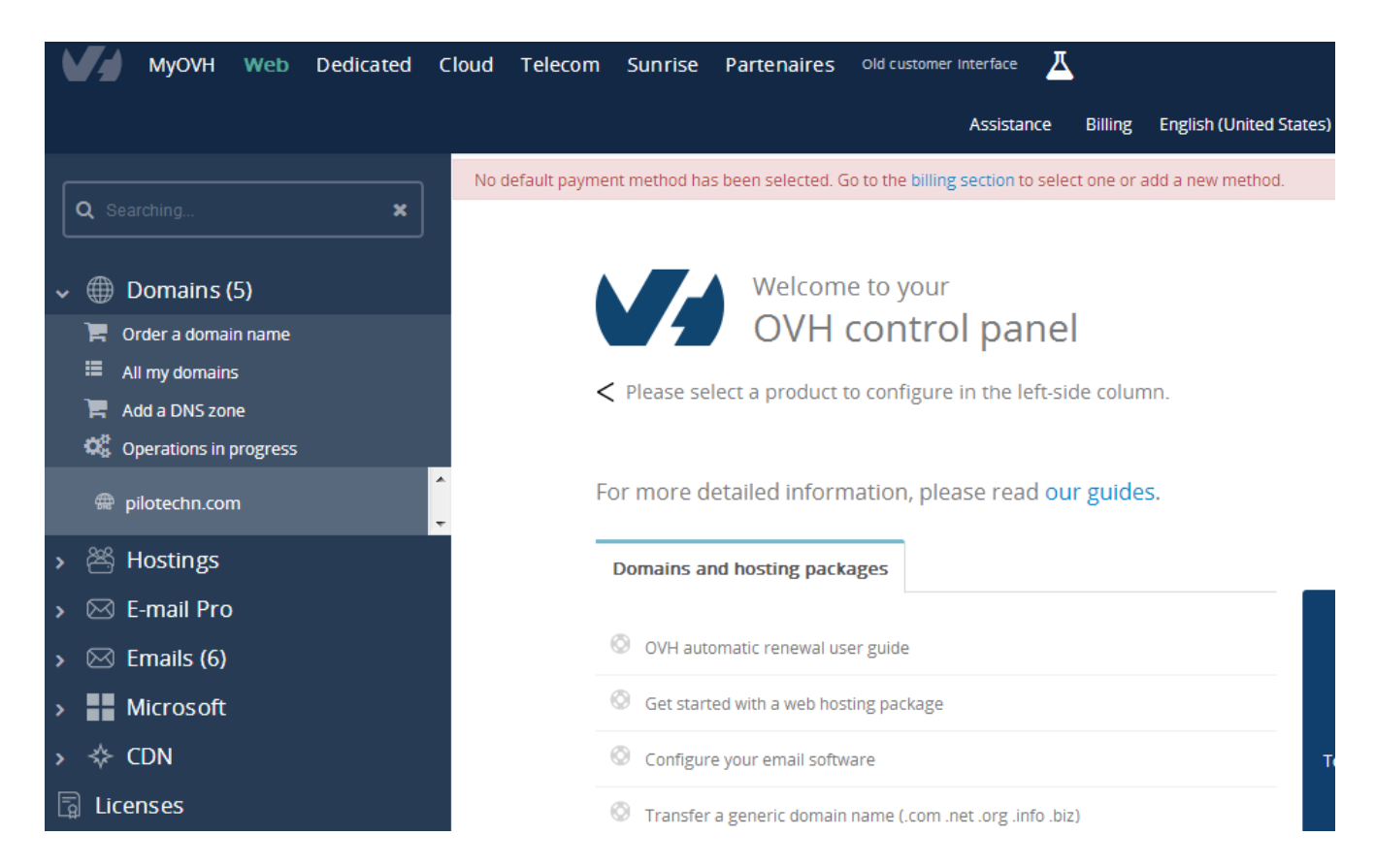

#### 1.3 On the left menu click on Emails and select the domain you want to migrate emails from

|   |         | IyOVH                     | Web        | Dedicated | Cloud        | Teleo     | om Sunr                   | ise Part               | enaires              | Old customer   | Interface       | <u> </u> |                       |                   |
|---|---------|---------------------------|------------|-----------|--------------|-----------|---------------------------|------------------------|----------------------|----------------|-----------------|----------|-----------------------|-------------------|
|   |         |                           |            |           |              |           |                           |                        |                      |                | Assistance      | Billing  | English (United       | States)           |
|   |         |                           |            |           | E            | mails     | Mailing-lists             | 5 Tasks i              | n progress           | More +         |                 |          |                       |                   |
|   |         | ing                       |            |           |              |           | Servi                     | ice status             | Active               |                |                 |          | Share th<br>of your e | e mana<br>emails: |
| > | 🕀 🌐 Dor | mains (S                  | <b>)</b> ) |           |              |           | E                         | Solution<br>mail filer | MXPLAN<br>174        | ITUII          |                 |          |                       | Ma                |
| > | පී Hos  | stings                    |            |           |              | Antispa   | am/Antivirus              | Filtering              | OVH Ant              | ispam/Antivir  | us 🖌            |          |                       | sha               |
| > | 🖂 E-m   | iail Pro                  |            |           |              |           |                           | MX fields              | • mx3                | 3.ovh.net 🖽    |                 |          |                       | ad                |
| , | 🗸 🖂 Em  | ails (6)                  |            |           |              | А         | Email acco<br>utomatic-re | unt quota<br>ply quota | 405 / 10<br>4 / 1000 | 00 🚯           |                 |          |                       |                   |
|   | 📜 Orde  | r an MX Pl                | an         |           |              |           | Redirect                  | ion quota              | 12/200               | 0              |                 |          |                       |                   |
|   |         |                           |            |           | *            |           |                           |                        |                      |                |                 |          |                       |                   |
|   |         | <mark>c p<u>et</u></mark> |            |           | = <b>%</b> D | o you hav | ve a problem v            | with your pro          | ducts? Vi            | ew OVH Tasks   | i.              |          |                       |                   |
|   |         | g g 2                     |            |           | - Ø          | Do you    | need help con             | figuring you           | r email acco         | ounts? Read of | ur online guide | s. Searc | hing                  |                   |
|   |         |                           |            |           |              | -         |                           |                        |                      |                |                 |          |                       |                   |

### 1.4 On the right side of the page, click on "Exporting Accounts in csv"

| Emails Mailing-lists Tasks in                                     | progress More +                        |                                                                   |                                 |                              |
|-------------------------------------------------------------------|----------------------------------------|-------------------------------------------------------------------|---------------------------------|------------------------------|
| Service status<br>Solution<br>Email filer                         | Active<br>MXPLAN full<br>174           | Share the management<br>of your emails:<br>Manage the<br>elements | Anage<br>redirections           | Manage<br>auto-respons<br>es |
| Antispam/Antivirus Hitering<br>MX fields                          | • mx3.ovh.net 🕒                        | shared by all<br>email<br>addresses                               |                                 | ×                            |
| Email account quota<br>Automatic-reply quota<br>Redirection quota | 40571000 <b>9</b><br>471000<br>1272000 |                                                                   | Exporting<br>accounts in<br>CSV | Create an<br>email address   |
|                                                                   |                                        |                                                                   |                                 | Go to the<br>Webmail         |

P Do you have a problem with your products? View OVH Tasks.

1.5 On the window that appears click on "Confirm" as shown below

| Exporting accounts in CSV ×                                                                                  |  |
|----------------------------------------------------------------------------------------------------|--|
| It can take up to a few minutes to export your email accounts, depending on the number of accounts you have. |  |
| Are you sure that you want to export your accounts?                                                          |  |
| Cancel                                                                                                    |  |

#### 1.6 Save the csv file generated

|                      | Opening export_emails_2017-04-18_10_52_00.csv-2017-04-18_10_52_00.csv                                      |                         |                                                               |
|----------------------|----------------------------------------------------------------------------------------------------|-------------------------|---------------------------------------------------------------|
| Emails Mail          | You have chosen to open:                                                                                   |                         |                                                               |
|                      | rt_emails_2017-04-18_10_52_00.csv-2017-04-18_10_52_00.csv                                                  |                         |                                                               |
|                      | which is: Microsoft Excel Comma Separated Values File (13,7 KB)<br>from: data:                             | hare the i<br>f your em | management<br>ails:                                           |
| Antispam/An          | What should Firefox do with this file?         Open with       Microsoft Excel (default)         Save File |                         | Manage the<br>elements<br>shared by all<br>email<br>addresses |
| Emai<br>Automa<br>Ro | Do this <u>a</u> utomatically for files like this from now on.                                             |                         |                                                               |
| ĸe                   | OK Cancel                                                                                                  |                         |                                                               |

# Step 2: Format and import user accounts in a csv file into O365 to create all 300 users in the tenant.

- D20  $f_{x}$ xn--Herve NGUE-e7a В D Е А С F isBlocked email description accountName 1 domain size 2 FALSE ndi@ 5E+09 еt 3 FALSE 5E+09 nya@ 4 FALSE 5E+09 @p 5 FALSE 5E+09 le@p 6 FALSE info 5E+09 ite.info@ 7 FALSE 5E+09 8 FALSE 5E+09 0@p 9 FALSE 5E+09 ot@d 10 FALSE abo@p 5E+09 11 FALSE 5E+09 djol@ 12 FALSE 5E+09 eira@p
- 2.1 The file you save should look like this when opened in Microsoft Excel

- 2.2 Create a new Excel sheet with the following columns; User Name, First Name, Last Name, Display Name, Job Title, Department, Office Number, Office Phone, Mobile Phone, Fax, Address, City, State or Province, ZIP or Postal Code, Country or Region.
- 2.3 Add the 300 user accounts to this new Excel sheet with each account as an independent record and its details under the appropriate heading above.
- 2.4 Save the new Excel sheet created as O365 accounts with as a comma delimiter file.

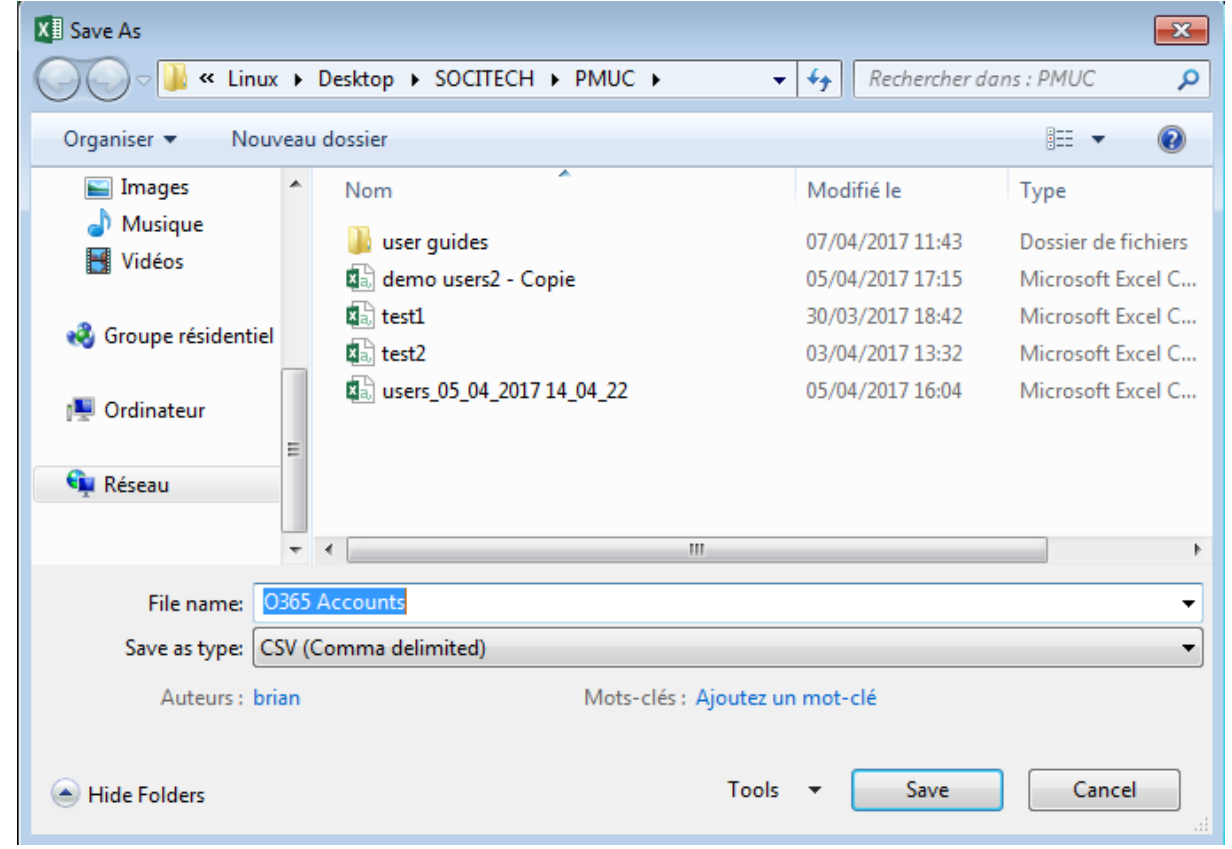

2.5 When this O365 accounts file is opened in excel after being save, it should look similar to the one below.

|    | A B C D                                  | E                            | F G                            | Н                         | Ι                     | J                       | К                       | L                      | М                       | N                       | 0             | Р          | Q          | R         |
|----|------------------------------------------|------------------------------|--------------------------------|---------------------------|-----------------------|-------------------------|-------------------------|------------------------|-------------------------|-------------------------|---------------|------------|------------|-----------|
| 1  | 1 User Name, First Name, Last Name, Disp | lay Name, Job T              | Title, Department, C           | ffice Numbe               | er,Office Pl          | hone,Mobi               | le Phone,F              | ax,Addres              | s,City,Sta              | ite or Prov             | ince,Zip or   | Postal Co  | de,Country | or Region |
| 2  | 2 amalloum@pmuc856.onmicrosoft.com       | ,Abahassan,,A                | ahassan MALLOU                 | <del>A,,,(237)-233</del>  | <del>42 86 94.,</del> | <del>,,,(237)-233</del> | 43-93-36.,              | Akwa,Dou               | ala,Littor              | al, B.P. 153            | 75.,Camer     | oun        |            |           |
| 3  | 3 amoussa@pmuc856.onmicrosoft.com,       | Abdou,,Abdou                 | MOU33A,,,(237)-2               | 3-42-80-94.,,             | ,,(237)-233-          | -43-93-30.,             | Akwa,Doua               | aia, cittorai          | B.P. 1537               | 5.,camero               | oun           |            |            |           |
| 4  | 4 aada@pmuc856.onmicrosoft.com,ADA       | "ADA,,,(227) 2               | <del>23 42 86 94.,,,(237</del> | 233 43 93 3               | <del>36.,Akwa,D</del> | ouala,Litto             | <del>ral,B.P. 15</del>  | <del>375.,Came</del> r | oun                     |                         |               | _          |            |           |
| 5  | 5 ahamadama@pmuc856.enmicrosoft.e        | <del>om,Adamou,,A</del> a    | lamou HAMADAM                  | 4 <del>,,,(237) 233</del> | 42 86 94.,            | <del>,,(237)-233</del>  | 43-93-36.,              | Akwa,Dou               | <del>ala,Littor</del>   | <del>al, B.P. 153</del> | 75.,Camer     | oun        |            |           |
| 6  | 6 announbagna@pmuc856.onmicrosof         | t.com,Adamou,                | Adamou NJAYOO                  | NOUNBAGN                  | NA,,,(237)-2          | 33-42-80-9              | 4.,,,(237)-2            | 33-43-93-3             | o.,Akwa,                | Douala,Lit              | torai, B.P. 1 | 15375.,Can | ieroun     |           |
| 7  | 7 abakodol@pmuc856.onmicrosoft.com       | Agent,,Agent A               | hat Appro,,,(237)              | 233 42 86 9               | 4.,,,(237) 2          | <del>33 43 93 3</del>   | <del>6.,Akwa,D</del>    | <del>ouala,Litto</del> | <del>ral, D. P. 1</del> | 5 <del>375.,Cam</del>   | eroun         | _          |            |           |
| 8  | 8 adin@pmuc856.onmicrosoft.com,Alah      | ,,Alain DiN,,,(2             | 37)-233-42-80-94.,             | ,(237)-233-4              | 3-93-30.,AI           | kwa,Douala              | а, систога), в          | .P. 15375.,0           | amerou                  | n                       |               |            |            |           |
| 9  | 9 amgoua@pmuc830.onmicrosoft.com,        | dam,, Alam GOC               | JA MBORA,,,(237)-              | 233-42-80-94              | .,,,(237)-23          | 3-43-93-30              | .,AKWa,Do               | uala,Littor            | al, B. P. 15            | 375.,Came               | roun          |            |            |           |
| 10 | 10 akodjo@pmuc856.onmicrosoft.com,A      | ain,,Alain KODJ              | 0,,,(237)-233-42-8             | 0-94.,, <u>,(</u> 237)-   | 255-45-95-            | 30.,Akwa,L              | ouaia, Litto            | orai, B. P. 15         | 375.,Can                | ieroun                  |               | _          |            |           |
| 11 | 11 araffiet@pmuc856.enmicrosoft.com,A    | <del>lain,,Alain RAF</del> I | HOT,,,(237)-233-42             | -86-94.,,,(23)            | 7)-233-43-9           | 3-36.,Akwa              | <del>a,Douala,L</del> i | ttoral,B.P.            | 15375.,C                | ameroun                 |               |            |            |           |

2.6 Login into the office 365 tenant as global admin

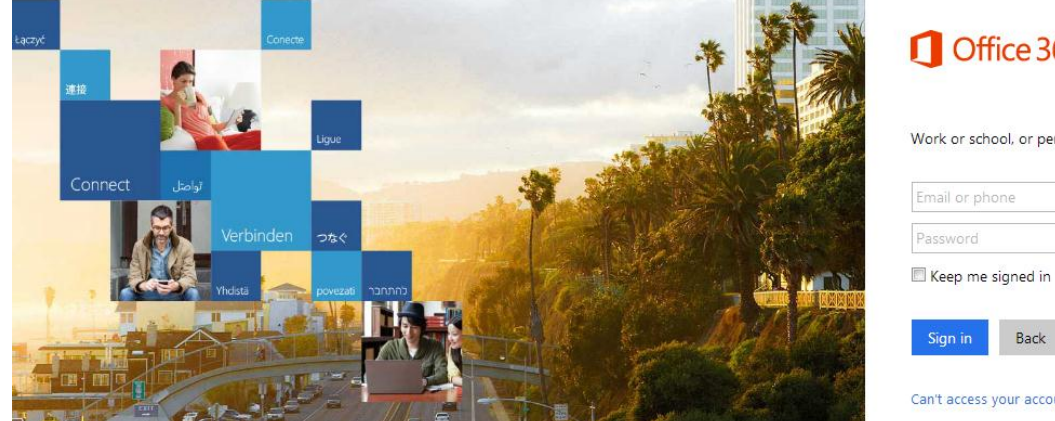

## Office 365

Dente

Work or school, or personal Microsoft account

|                         |                         |        |       |                          |       | an sta | Can't access you | back<br>ur accou | nt?      |         |          |             |
|-------------------------|-------------------------|--------|-------|--------------------------|-------|--------|------------------|------------------|----------|---------|----------|-------------|
| Office 365              |                         |        |       |                          |       |        |                  |                  | ø        | ?       | Br       | ian Mpafe 🎴 |
| Good me<br>bearch email | orning<br>I attachments |        |       | P                        |       |        |                  |                  | <u>+</u> | Install | software | ]           |
| o 🗹<br>Mail             | Calendar                | People | Tasks | Security &<br>Compliance | Admin |        |                  |                  |          |         |          |             |

2.7 Click on the admin icon in the portal.

|           | Office 365 | Admin | center                                  |                                                       | 📌 🌣 ?                                                                          |  |  |  |  |
|-----------|------------|-------|-----------------------------------------|-------------------------------------------------------|--------------------------------------------------------------------------------|--|--|--|--|
|           |            | <     | Home                                    |                                                       |                                                                                |  |  |  |  |
| ŵ         | Home       |       | Search users, groups, settings or tasks | ٩,                                                    | Go to the old                                                                  |  |  |  |  |
| 8         | Users      | ~     | A Users >                               | Billing >                                             | Office software                                                                |  |  |  |  |
| RR        | Groups     | ~     | + Add a user                            | Total balance: \$0.00                                 | ↓ Install my software                                                          |  |  |  |  |
| 읍         | Resources  | ~     | Delete a user                           | 🖉 Update payment details                              | Share the download link                                                        |  |  |  |  |
|           | Billing    | ~     | Q Reset a password                      | 👞 View my bill                                        | <ul> <li>Social commode scalings</li> <li>Troubleshoot installation</li> </ul> |  |  |  |  |
| ្ច        | Support    | ~     |                                         |                                                       |                                                                                |  |  |  |  |
| <u>نې</u> | Settings   | ~     | Domains >                               | 🛗 Message center >                                    |                                                                                |  |  |  |  |
| Þ         | Setup      | ~     | + Add a domain                          | Updated Feature: OneDrive and Sha                     | arePoint Onli Apr 17 🗙                                                         |  |  |  |  |
| k         | Reports    | ~     | C Edit a domain                         | <ul> <li>Updated Features: Monthly feature</li> </ul> | updates for Apr 14                                                             |  |  |  |  |
| S         | Health     | ~     | ⊐ Check health                          | 32 unread messages                                    |                                                                                |  |  |  |  |

### 2.8 Click on the "Users" tab

|                  | Office 365 | Admin center |                                                        |                                                                                                    | 🖈 🌣 ?                                                                                   |  |  |  |  |
|------------------|------------|--------------|--------------------------------------------------------|----------------------------------------------------------------------------------------------------|-----------------------------------------------------------------------------------------|--|--|--|--|
|                  |            | <            | Home                                                   |                                                                                                    |                                                                                         |  |  |  |  |
| ŵ                | Home       |              | Search users, groups, settings or tasks                | م                                                                                                    | Go to the old                                                                           |  |  |  |  |
| 8                | Users      | $\sim$       | A Users >                                              | 🖻 Billing >                                                                                                    | Office software                                                                         |  |  |  |  |
| <mark>к</mark> 9 | Groups     | ~            | + Add a user                                           | Total balance: \$0.00                                                                                                    | ↓ Install my software                                                                   |  |  |  |  |
| 4                | Resources  | ~            | <ul> <li>Delete a user</li> <li>Edit a user</li> </ul> | Update payment details                                                                                                    | <ul> <li>Gamma Share the download link</li> <li>↓ Software download settings</li> </ul> |  |  |  |  |
|                  | Billing    | ~            | ্     Reset a password                                 | ▲ view my biii                                                                                                    | ♀<br>♀ Troubleshoot installation                                                        |  |  |  |  |
| ្រ               | Support    | $\sim$       |                                                        |                                                                                                    |                                                                                         |  |  |  |  |
| ŵ                | Settings   | $\sim$       | Domains >                                              | 🖺 Message center >                                                                                                    |                                                                                         |  |  |  |  |
| Þ                | Setup      | $\sim$       | + Add a domain                                         | Updated Feature: OneDrive and SharePoint Onli Apr 17                                                                           |                                                                                         |  |  |  |  |
| k                | Reports    | ~            | <ul> <li>Edit a domain</li> </ul>                      | <ul> <li>New feature: Outlook Customer Manager Apr 15</li> <li>Updated Features: Monthly feature updates for Apr 14</li> </ul> |                                                                                         |  |  |  |  |
| Ş                | Health     | ~            | ⊐u Check health                                        | 32 unread messages                                                                                                    |                                                                                         |  |  |  |  |

2.9 Click on "More" and select "Import Multiple Users"

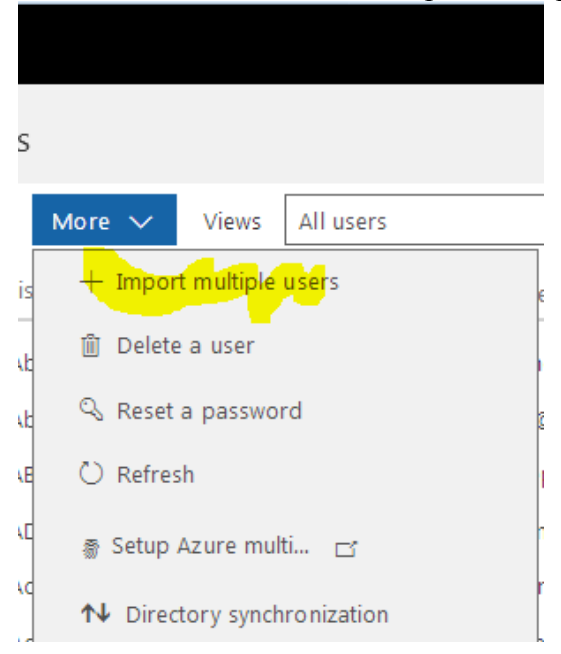

2.10 On the window that appears, browse for your saved csv file and click on "verify" to ensure it is properly formatted.

|   | Office 365     | Admir                                                                                                    | n center                                                                                                    |                                                                                                    |                                                                                                    |                                                                                                    |
|---|----------------|----------------------------------------------------------------------------------------------------|----------------------------------------------------------------------------------------------------|----------------------------------------------------------------------------------------------------|----------------------------------------------------------------------------------------------------|----------------------------------------------------------------------------------------------------|
|   |                | <                                                                                                    | Hom                                                                                                    | ne > Active u                                                                                                    | sers                                                                                                    | Import multiple users                                                                                                    |
|   | Users          | ^                                                                                                    |                                                                                                    | + Add a use                                                                                                    | Display nam                                                                                                    | Create and upload th Set user options View your results                                                                                                    |
|   |                |                                                                                                    |                                                                                                    |                                                                                                    | Abahassan                                                                                                    | Create and upload the file                                                                                                    |
|   | Contacts       |                                                                                                    |                                                                                                    |                                                                                                    | Abdou MO                                                                                                    | In this step, download one of the CSV files below, save the file, and use Excel or another ann to add your users' information. Then you can come back here                                                                                                    |
|   |                |                                                                                                    |                                                                                                    |                                                                                                    | ABENE Bert                                                                                                    | upload the file and verify that you've got it filled out correctly.                                                                                                    |
|   | Deleted users  |                                                                                                    |                                                                                                    |                                                                                                    | Adamou HA                                                                                                    | Learn more about importing multiple users 🖾                                                                                                    |
|   | Data migration |                                                                                                    |                                                                                                    |                                                                                                    | Adamou NJ                                                                                                    |                                                                                                    |
|   | Groups         | $\sim$                                                                                                    |                                                                                                    |                                                                                                    | Agent Acha                                                                                                    | $\oint_{\mathbb{T}} Download$ a CSV file with headers and sample user information                                                                                                    |
|   |                |                                                                                                    |                                                                                                    |                                                                                                    | Alain DIN                                                                                                    | O365 accounts.csv Browse Verify                                                                                                    |
| 5 |                | $\sim$                                                                                                    |                                                                                                    |                                                                                                    | Alain GOUA                                                                                                    |                                                                                                    |
| 3 |                | $\sim$                                                                                                    |                                                                                                    |                                                                                                    | Alain KODJ(                                                                                                    | Next                                                                                                    |
|   |                |                                                                                                    |                                                                                                    |                                                                                                    | Alain RAFFI(                                                                                                    | Cancer                                                                                                    |
|   |                | <ul> <li>Office 365</li> <li>Home</li> <li>Users</li> <li>Active users</li> <li>Contacts</li> <li>Guest users</li> <li>Deleted users</li> <li>Data migration</li> <li>Groups</li> <li>Resources</li> <li>Billing</li> </ul> | Office 365     Admin       Home        Users     ^       Active users        Contacts        Guest users        Deleted users        Data migration        Groups        Billing | Office 365 Admin center   Home Image: Second second s | Office 365 Admin center   Home    Users    Active users    Contacts    Guest users    Deleted users    Data migration    Resources    Billing | Office 365 Admin center     Home   Users   Active users   Contacts   Guest users   Deleted users   Data migration   Groups   Groups   Billing     Admin center           Home     Home     Home     Home     Home     Home     Home     Home     Home     Home     Home     Home     Home     Home     Home        Home        Home |

2.11 Click Next and answer other questions posed int the screens that follow to import all the users.

# Step 3: Give all 300 users in the tenant a default password and their required licenses

3.1 Login to the tenant as an admin and on the portal click on the admin icon.

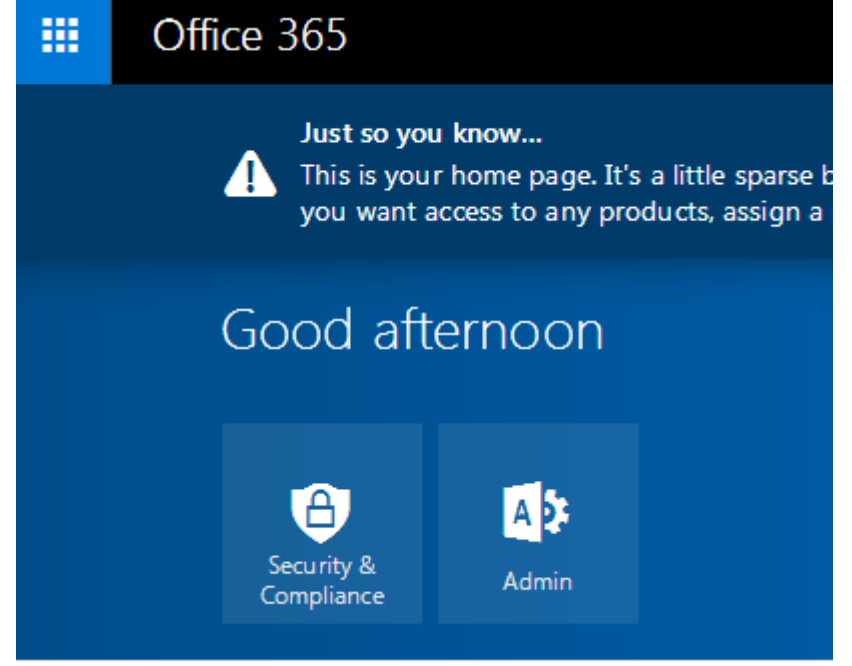

#### 3.2 Click on the "Users" tab for a list of all users

|              | Office 365 | Admin center |                                              |                        |
|--------------|------------|--------------|----------------------------------------------|------------------------|
|              |            | <            | Home                                         |                        |
| ŵ            | Home       |              | Search users, groups, settings or tasks      | ٩                      |
| 8            | Users      | ~            | A Users >                                    | 🖻 Billing >            |
| RR           | Groups     | $\sim$       | + Add a user                                 | Total balance: \$0.00  |
| <del>6</del> | Resources  | ~            | <ul> <li>m Delete a user</li> <li></li></ul> | Update payment details |
|              | Billing    | $\sim$       | 🔍 Reset a password                           | Ar view my bin         |
| 0            | Support    | $\sim$       |                                              |                        |

3.3 Scroll down to the last user in the list then "check all" users as shown below. This action will select all users. After all users are selected, uncheck the username for the admin account (since an admin cannot be allowed to reset his account password in a bulk action).

|                | Office 365     | Admin center |                                                                                                  | 🜲 🏟 ? Brian                |
|----------------|----------------|--------------|--------------------------------------------------------------------------------------------------|----------------------------|
|                |                | Hor          | ne > Active users                                                                                | Bulk actions               |
| ŵ              | Home           |              | + Add a user Views All users Search users $P$                                                    |                            |
| R              | Users          |              | ✓ Display name∧ User name                                                                        | + Add to group             |
|                | Active users   |              |                                                                                                  | Delete users               |
|                | Contacts       |              |                                                                                                  | P Edit contact information |
|                | Guest users    |              |                                                                                                  | 🖉 Edit domains             |
|                | Deleted users  |              |                                                                                                  | Edit product licenses      |
|                | Data migration |              |                                                                                                  | 🖉 Edit sign-in status      |
| я <sup>8</sup> | Groups         | ~            |                                                                                                  | Edit user roles            |
| 읍              | Resources      | ~            | + User ① Types of users                                                                          | 🔍 Reset passwords          |
| ⊡<br>∩         | Billing        | ~            | Users are people in your organization who<br>can access Office 365. Office 365 in distinct ways. | L                          |

3.4 For the remaining account selected, Click on "reset passwords" on the "Bulk Actions" list on the right of the window.

| 1 |                | Office 365 | Admin cen | nter                                                                    |
|---|----------------|------------|-----------|-------------------------------------------------------------------------|
|   | \$             |            | < ^       | Home > Active users Reset passwords<br>258 users selected               |
|   |                | Home       |           | + Add a user Mor                                                        |
| ۶ | ર              |            | ~         | Display n Password Admin-created                                        |
| I |                |            |           | Bénédi K 💿 Auto-generate password                                       |
|   |                |            |           | Bertin Ab   Et me create the password                                   |
|   |                | Contacts   | E         | Bonifa ce                                                               |
|   |                |            |           | V Boris BO Weak                                                         |
|   |                |            |           | Bouba S. 🔲 Make this user change their password when they first sign in |
|   |                |            |           | Bourgab                                                                 |
|   |                |            |           | Brian Mp                                                                |
| ۶ | ť <sup>8</sup> |            | $\sim$    | Brigitte V Brigitte V                                                   |
| Ę | 9              |            | $\sim$    | Caisse B/                                                               |

3.5 Choose "Let me create the password" type in the new password and uncheck the "Make this user change..." check box and click "Reset".

# Step 4: Modify the passwords of all 300 user accounts in the OVH mail servers i.e give them the same default password. (This would help in future).

4.1 Login into the OVH control panel and go to the Emails sections as indicated previously. Slect the domain with the emails you wish to change passwords for. Then on every email you wish to modify its password, click on the setup button and select "change passord" as shown below.

| MyOVH Web Dedicated C | loud Telecom  | Sunrise Partenaire           | S Old customer Interf  | ace    | <u>گ</u>                |                            |         |          |                                           |
|-----------------------|---------------|------------------------------|------------------------|--------|-------------------------|----------------------------|---------|----------|-------------------------------------------|
|                       |               |                              | Ass                    | sistan | e Billing               | English (United            | States) | Pari Mut | uel Urbain Camerounais P                  |
| Q Searching X         | Oo you need h | elp configuring your email a | accounts? Read our onl | ine gu | ides. Search            | ing                        |         | Q        | <b>♀</b> Guides                           |
| > 🌐 Domains (5)       | Account Name  | Description                  | Size                   |        | Dernière<br>mise à jour | Blocked<br>against<br>SPAM | Filters | c        | General inform     Modify the account     |
| > 😤 Hostings          | aada          |                              | 50.30 MB / 5.00 GB     | c      | Mar 20, 2017            | по                         | ₹       | •        | Change the password<br>Delete the account |
| 🔹 🖂 E-mail Pro        |               |                              | 0. B / E 00. CB        | a      |                         |                            | _       |          | Import emails from an                     |
| 🗸 🖂 Emails (6)        | abakodol      | Agent Acnat Appro            | 0 B / 5.00 GB          | 0      |                         |                            | Ť       | - 12     | Delegation manageme                       |
| 📕 Order an MX Plan    | abbakodol     |                              | 0 B / 5.00 GB          | C      | Dec 30, 2015            | no                         | ₹       | Ф        |                                           |
| ⊠ pmuc.cm             | abete         | gaélle agath minlo bete      | 0 B / 5.00 GB          | C      | Feb 20, 2016            | no                         | ₹       | •        |                                           |
| 🖂 pmuc.net            | aboade        |                              | 0 B / 5.00 GB          | C      | Dec 30, 2015            | no                         | ₹       | Ф        |                                           |

4.2 In the window that pops up, put in the new password and click "Confirm"

| Change the account password                                                                                                    | ×       |
|----------------------------------------------------------------------------------------------------|---------|
| You are about to change your account password<br>Do you want to continue?                                                                       |         |
| Password: * Confirmation: *                                                                                                    |         |
| Please note: the password must respect the following criteria:<br>- Minimum 9 characters<br>- Maximum 30 characters<br>- No accented characters |         |
| Cancel                                                                                                    | Confirm |

### Step 5: Use the Migration Utility provided by O365 to migrate the mails.

5.1 Login to your tenant as a global administrator and click on the "Users" tab.

|   | Office 365     | Admin center |                     |  |  |  |  |  |
|---|----------------|--------------|---------------------|--|--|--|--|--|
|   |                | <            | Home > Active users |  |  |  |  |  |
| ŵ | Home           |              | + Add a user        |  |  |  |  |  |
| 8 | Users          | ~            | Dis                 |  |  |  |  |  |
|   | Active users   |              | Béi                 |  |  |  |  |  |
|   | Contacts       |              | Bei                 |  |  |  |  |  |
|   | Guest users    | E            | Bo                  |  |  |  |  |  |
|   | Deleted users  |              | Во                  |  |  |  |  |  |
|   | Data migration |              | Во                  |  |  |  |  |  |
| 0 |                |              | Bri                 |  |  |  |  |  |

5.2 On the left menu, click on "Data Migration" and select "Other email sources..."

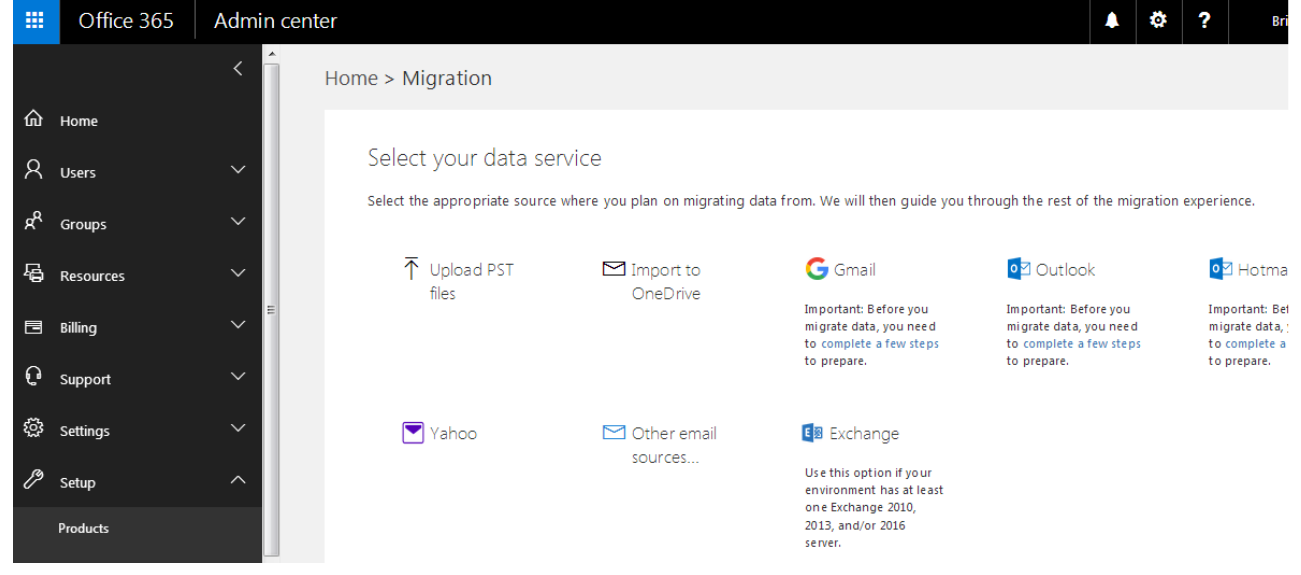

5.3 Input the details of the OVH source imap server (Usually: ssl0.ovh.net) and its designated port (Usually: 993) and the email address and password of an existing account on the OVH Servers and click "Save" as shown below.

|                |           | < Îн   | ome > Migration                        |                       |             |       |
|----------------|-----------|--------|----------------------------------------|-----------------------|-------------|-------|
| ŵ              | Home      |        |                                        |                       |             |       |
| R              | Users     | ~      | Select your data service               |                       |             |       |
| к <sup>8</sup> | Groups    | ~      | Please let us know how to connect with | h your email service. |             |       |
|                |           |        | IMAP server name *                     | Port *                | Se curity * |       |
| 4              | Resources | $\sim$ | ssl0.ovh.net                           | : 993                 | SSL         | © TLS |
|                | Billing   | ~      | Email a ddress *                       |                       |             | 7     |
| ល              | Support   | ~      | December d *                           |                       |             |       |
| ÷              | Settings  | ~      |                                        |                       | Ŧ           | ]     |
| Þ              | Setup     | ~      | Save Cancel                            |                       |             |       |
|                | Products  |        |                                        |                       |             |       |

5.4 The window that pops-up shows a list of all existing users in your new Office tenant and columns for source email and password. On the source email column, add the email addresses of OVH email accounts you would want to migrate to this new account and on the password field the password for the OVH email account. (Note: If you had modified all the passwords to a default password for all the OVH accounts this would make your life easier.)

|              | Office 365 | Admin center |                   |                   |                  |          |      |           |           | ٥   |
|--------------|------------|--------------|-------------------|-------------------|------------------|----------|------|-----------|-----------|-----|
|              |            | < 1          | Home > Data migra | ation             |                  |          |      |           |           |     |
| ŵ            | Home       |              |                   |                   |                  |          |      |           |           |     |
| 8            | Users      | $\sim$       | Select users t    | o start migrating | email message:   | 5.       |      |           |           |     |
| RR           | Groups     | $\sim$       | Start migration   | Stop migration    | Close connection | Settings | View | All users |           |     |
| 昼            | Resources  | $\sim$       | Search            | Q                 |                  |          | L    |           |           |     |
|              | Billing    | ~            | Display n         | name 🔨 So         | urce email       | Passw    | ord  |           | Status    |     |
| មូ           | Support    | ~            |                   |                   | wpmax.           |          |      |           | nocatai   |     |
| æ.           |            |              |                   |                   | @p               | net      |      |           | N ot star | ted |
| 2 <u>0</u> 5 | Settings   | × III        |                   |                   | @p               | net      |      |           | N ot star | ted |
| ß            | Setup      | ^            |                   | DAMA              | @p               | net      |      |           | N ot star | ted |
|              | Products   |              |                   | U MOUMBAGN#       | @p               | net      |      |           | N ot star | ted |
|              | Domains    |              |                   | pro               | @p               | net      |      |           | N ot star | ted |

After inputing the email and passwords for the accounts you want to migrate, click on "Start migration"

5.5 The status column would indicate the status of each migration and would indicate completed when each one is finished. After all is complete, click on "Close connection".

Step 6: Finish configuring the tenant so that mails start being routed to O365 and NOT OVH.